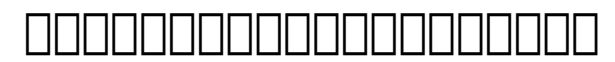

## Invoice & Receipt)

## Invoice & Receipt)

## 

© 2025 Support DotArai <support@dotarai.co.th> | 07-07-2025 03:31 URL: https://faq.dotarai.co.th/index.php?action=faq&cat=1&id=70&artlang=th

## 

□□□□□□□□: #1120 □□□□□□□: : n/a □□□□□□□□□: 2021-04-22 04:01

> © 2025 Support DotArai <support@dotarai.co.th> | 07-07-2025 03:31 URL: https://faq.dotarai.co.th/index.php?action=faq&cat=1&id=70&artlang=th